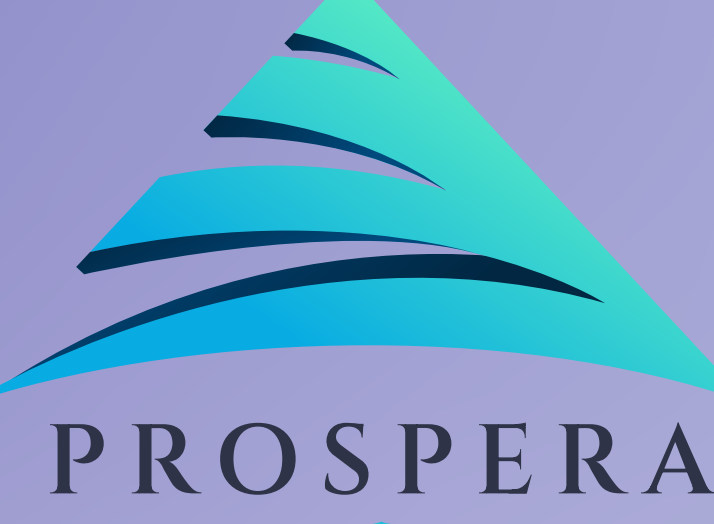

# Metamask راؤنٹر میں حصہ لیناہ اور اپنے ویب بر اؤزر سے Metamask راؤنٹر میں حصہ لیناہے اور اپنے ویب

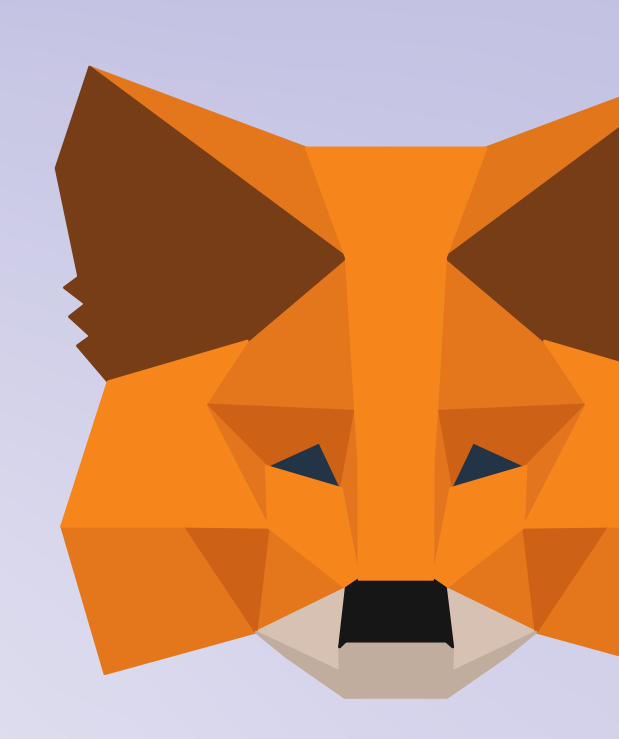

Hello Users, today lets learn how to participate in prospera SEED round and buy the PROP token through Metamask wallet from your web browser.

ہیلو یوزرز، آج آئی سیکی کہ کس طرح Prospera SEED

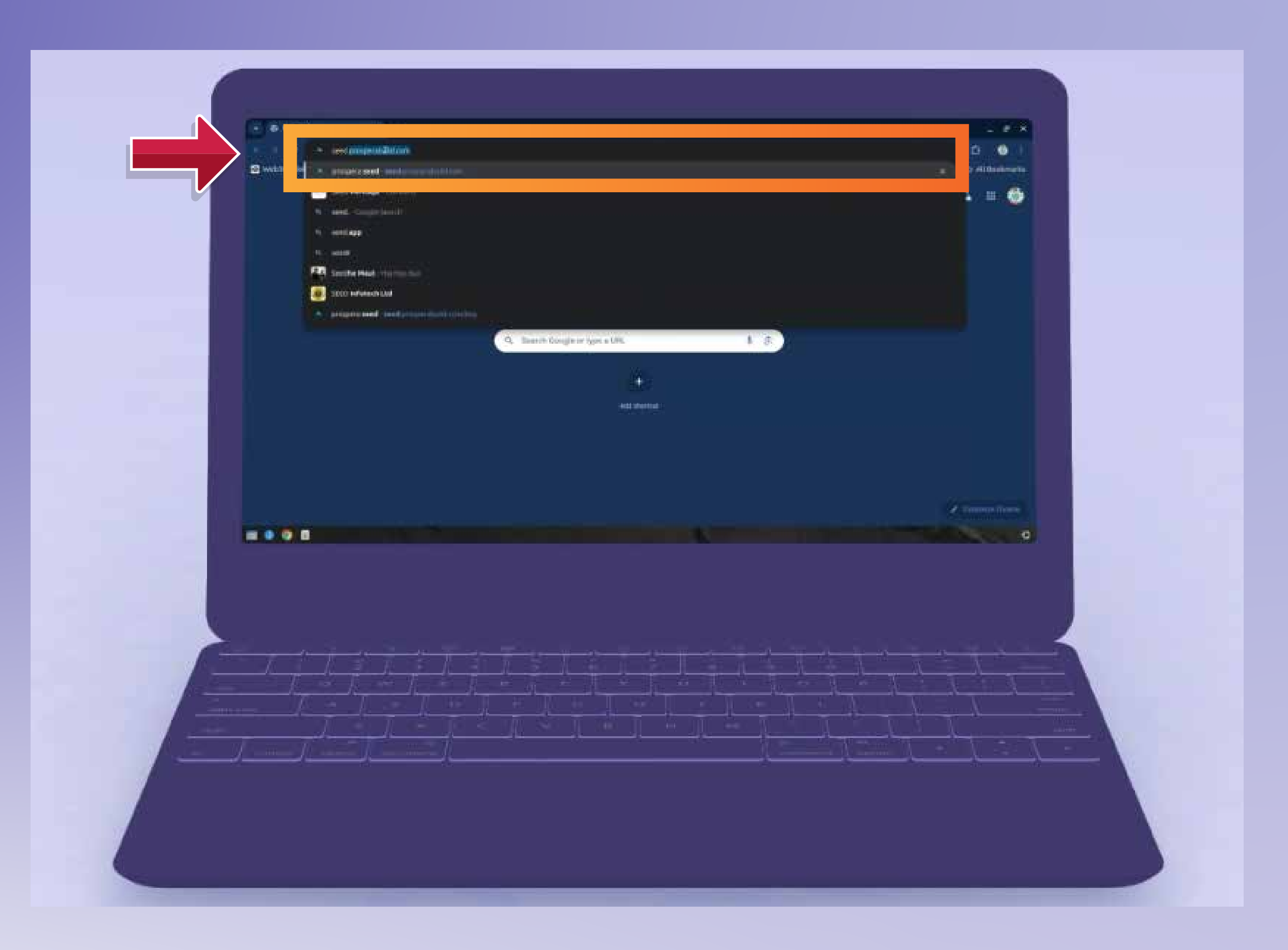

آپ کی اسکرین فیرٹ اوپری سطح میں سرچ بار میں "www.seed.prosperabuild.com"

In the search bar on the top of your screen feed "www.seed.prosperabuild.com"

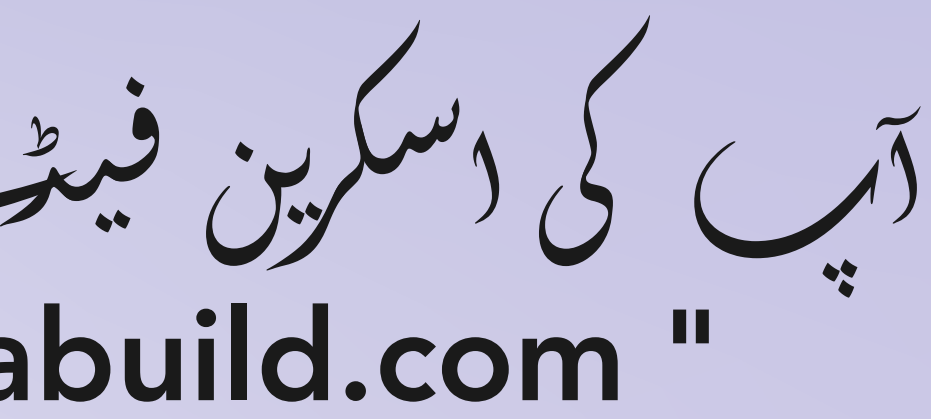

| 👻 🗻 prospera seed 🛛 🗙       |                                                     | _ @ ×                                                                                                    |
|-----------------------------|-----------------------------------------------------|----------------------------------------------------------------------------------------------------|
| 🗧 🔶 🖸 📪 seed.prosperabu     | iild.com I                                          |                                                                                                    |
| 🞯 Web3Modal D 🎧 GitHub - Wa | ille                                                | 🗅 All Bookmarks                                                                                                    |
|                             |                                                     | ConnectWallet                                                                                                    |
|                             | Seed Round                                          | Total Supply - 120 M Seed Target - 6 M Token Price - 50.5                                                              |
|                             |                                                     | Total Token Sold (2.92)                                                                                                |
|                             | PROP Token Shares <b>1 PROP. 0.50 USDT Buy Now</b>  | <ul> <li>Refer and Earn</li> <li>1ST Level - 0 usor</li> <li>2ND Level - 0 usor</li> <li>3RD Level - 0 usor</li> </ul> |
|                             | ) بیٹن پر کل <i>ک کرکے م</i> یٹ<br>ن کرنا بڑ کے گار | ہ<br>چمر آپ کو کنیکٹ ولیٹ<br>ولیٹ میں لاگ ل                                                                            |

Then you will have log in to Meta Mask wallet by clicking on Connect wallet button.

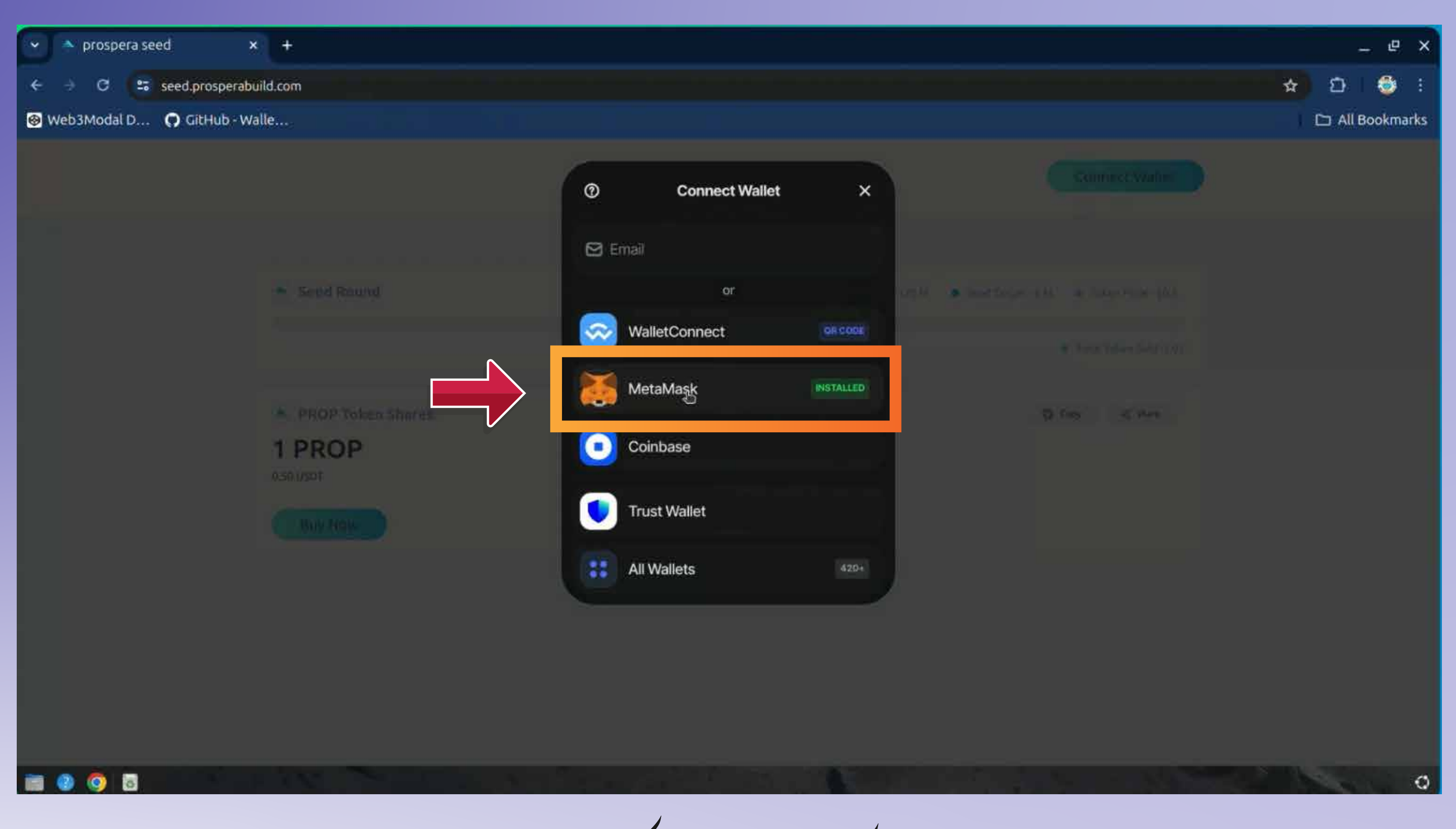

وہ ولیٹ منتخب کریں جسکے ساتھ آپ لین دین کرنا چاہتے ہیں۔

# Select the wallet you wish to transact with.

|                            | N/        |                                  |
|----------------------------|-----------|----------------------------------|
| prospera seed              | * *       |                                  |
| ← ⇒ C 25 seed.prospera     | build.com |                                  |
| 🚱 Web3Modal D 🎧 GitHub - V | Walle     |                                  |
|                            |           |                                  |
|                            |           | < MetaMask                       |
|                            |           |                                  |
|                            |           |                                  |
|                            |           |                                  |
|                            |           |                                  |
|                            |           | Continue in MetaMask             |
|                            |           | Accept connection request in the |
|                            |           |                                  |
|                            | 1 PROP    | S invagan                        |
|                            |           |                                  |
|                            |           |                                  |
|                            |           |                                  |
|                            |           |                                  |
|                            |           |                                  |
|                            |           |                                  |
|                            |           |                                  |
|                            |           |                                  |
|                            |           |                                  |
|                            |           |                                  |
|                            |           |                                  |
|                            |           |                                  |
|                            |           |                                  |
|                            |           |                                  |
| -0.                        |           |                                  |
|                            |           |                                  |

Click on Next button and confirm button.

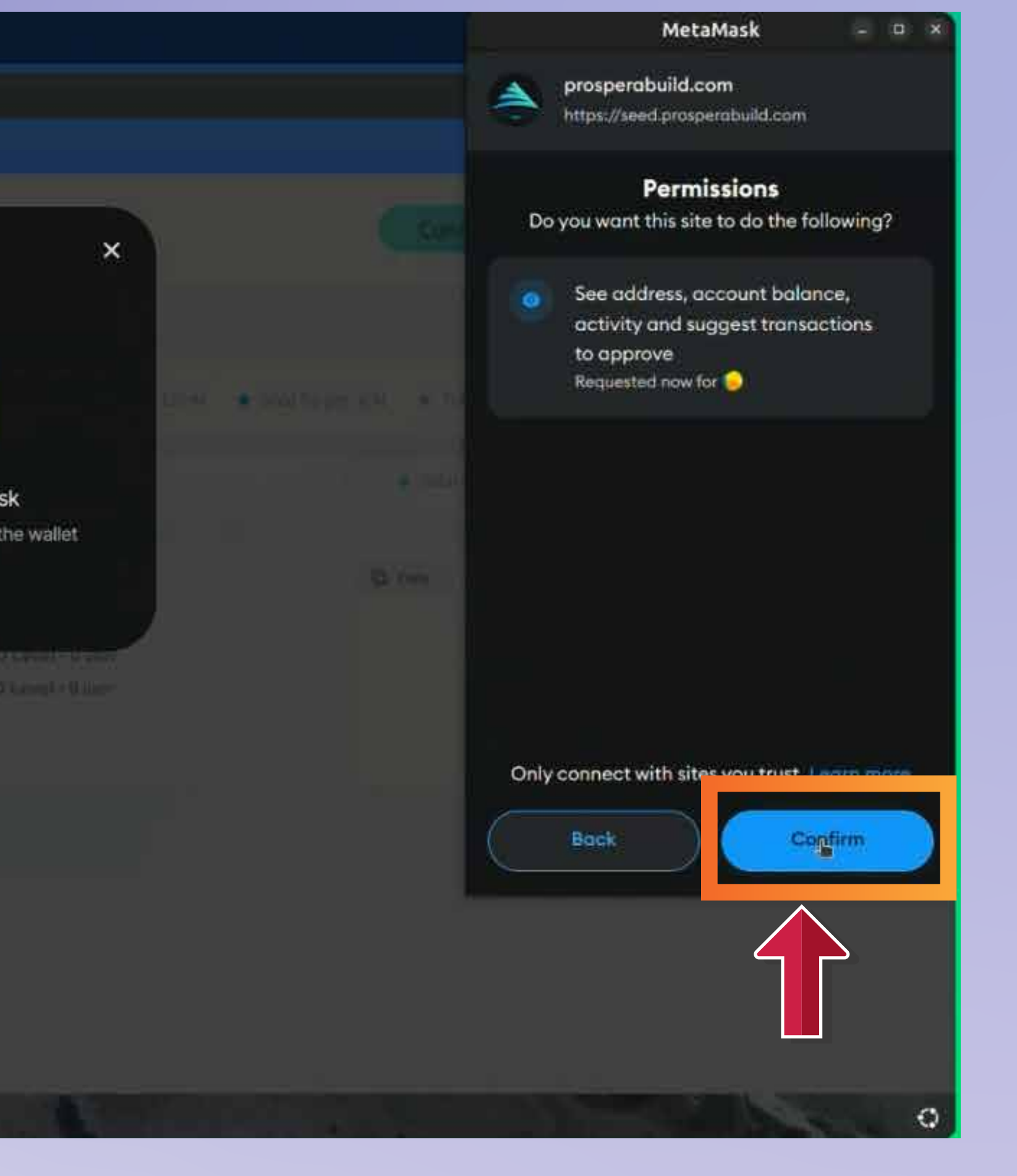

نیکسٹ بٹن پر کلک کریں دور کنفرم

| <ul> <li>prospera seed</li> <li>c</li> <li>c</li> <lic< li=""> <li>c</li> <li>c</li>     &lt;</lic<></ul> | ild.com                                  |                      |                          |                                                                                                    |
|----------------------------------------------------------------------------------------------------|------------------------------------------|----------------------|--------------------------|----------------------------------------------------------------------------------------------------|
| SitHub - Wa                                                                                                    | alle                                     |                      |                          |                                                                                                    |
|                                                                                                    | Confirming                               | <b>01 Ste</b>        | p                        |                                                                                                    |
|                                                                                                    | <ul> <li>Seed Round</li> </ul>           |                      |                          | • To                                                                                               |
|                                                                                                    | PROP Token Sha     D.50 USDT     Buy Now | IFES                 |                          | <ul> <li>Refer and</li> <li>1ST Level - 0</li> <li>2ND Level - 0</li> <li>3RD Level - 0</li> </ul> |
|                                                                                                    | ىبى (ور<br>سى يى                         |                      | کلک کر                   | بىش بىر<br>بىش بىر                                                                                 |
|                                                                                                    | یں (ور<br>س) ی                           | سکنے م<br>بر کن کی م | ظ <i>کی کر</i><br>منفر م | بىن بر<br>بىن بر                                                                                   |

Now you can click on Participate now button and confirm button in the Metamask pop up.

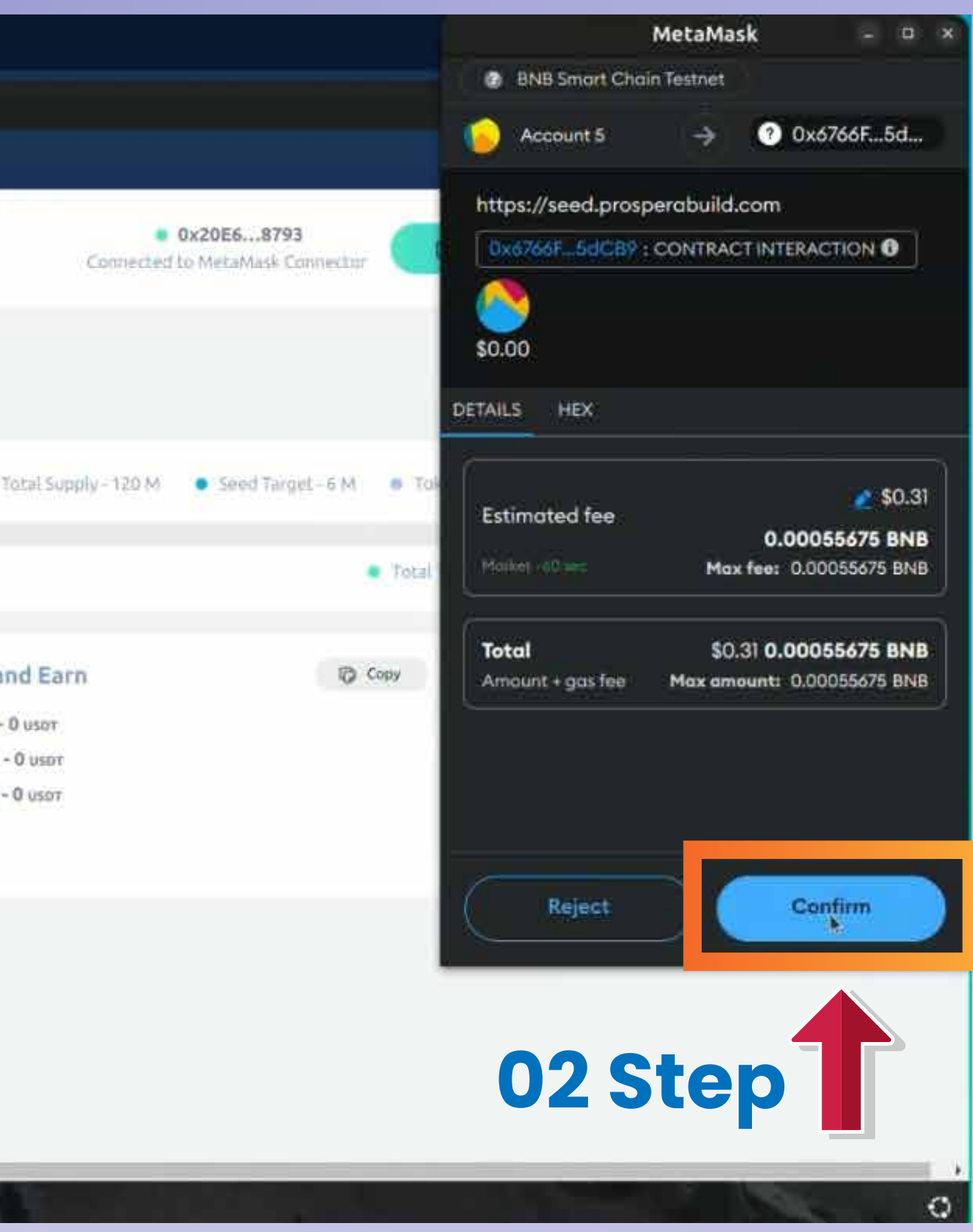

PROP (i) (i)

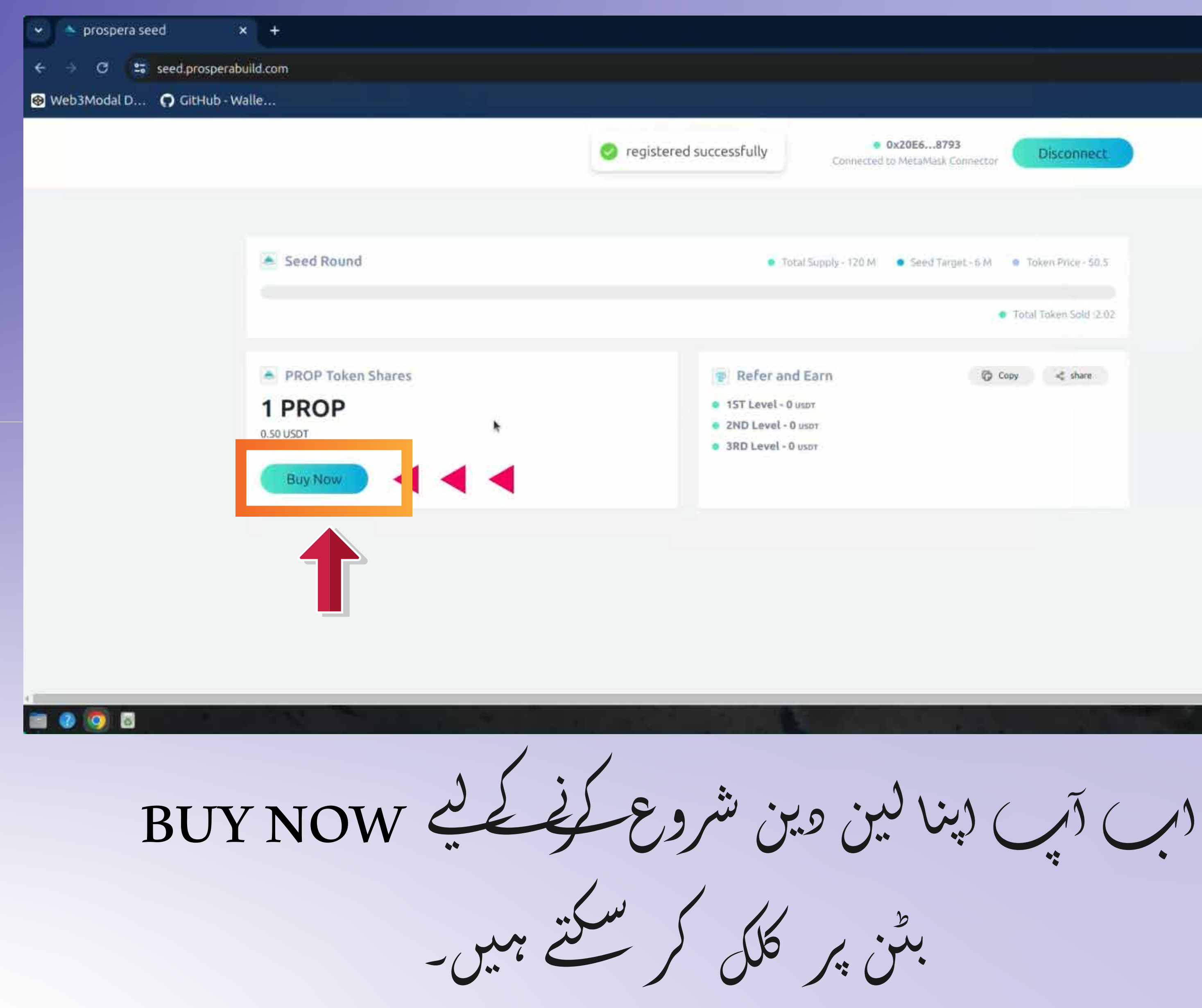

You can now click on BUY NOW button to start your transaction.

|                                                             |                                             |     | _ e          | ×   |
|-------------------------------------------------------------|---------------------------------------------|-----|--------------|-----|
|                                                             |                                             | \$  | ත 🍮          | Ē   |
|                                                             |                                             | E I | 🗀 All Bookma | rks |
| Ox20E68793     Connected to MetaMask Connected              | or Disconnect                               |     |              |     |
| Total Supply - 120 M     Seed Target - 6 M                  | Token Price - 50.5                          |     |              |     |
|                                                             | <ul> <li>Total Token Sold (2.02)</li> </ul> |     |              |     |
| er and Earn<br>vel - 0 uspr<br>vel - 0 uspr<br>vel - 0 uspr | Copy < share                                |     |              |     |
|                                                             |                                             |     |              |     |
|                                                             |                                             |     |              | 0   |

| 🗸 🔺 prospera seed 🛛 🗙 🕂              |                 |                                                                                                    |                  | - & ×   |
|--------------------------------------|-----------------|----------------------------------------------------------------------------------------------------|------------------|---------|
| ← → .C :: seed.prosperabuild.com/buy |                 |                                                                                                    |                  | 🖈 🖸 👶 : |
| PROP Token Shares 1 PROP 0.50 USDT   |                 | <ul> <li>Refer and Earn</li> <li>1ST Level - 0 usor</li> <li>2ND Level - 0 usor</li> <li>3RD Level - 0 usor</li> </ul> | G Copy < share   |         |
| Enter USDT                           |                 | 1 PROP = \$0.5<br>PROP Tokens                                                                                          |                  |         |
| Transaction History<br>#Tx Hash      | Processing Date | status amountPaid                                                                                                    | Tokens Get Claim |         |
| PROSPERA                             | A (PROI         | ں جو آپ (P<br>وکن خربرنا جائے                                                                                          |                  |         |

Enter the USDT amount you wish to buy PROSPERA (PROP) token.

| <ul> <li>prosperio seed</li> <li>c S seed intermedie</li> <li>iii S seed intermedie</li> <li>iii Webatwoolal D:</li> </ul> | e 🛨<br>Alldisamerie<br>Alle <sub>ren</sub>          | Confirmed transaction<br>Transaction Confirmed View | SE - SK<br>N OD Testoet Bacacon |            |       | – e ×<br>★ £ Ó I<br>Co All Boolmatis |
|----------------------------------------------------------------------------------------------------|-----------------------------------------------------|-----------------------------------------------------|---------------------------------|------------|-------|--------------------------------------|
|                                                                                                    | PROP Token Shares     PROP Token Shares     Oscurat |                                                     |                                 |            |       |                                      |
|                                                                                                    |                                                     | 1 PROP                                              | = \$0.5                         |            |       |                                      |
|                                                                                                    | Enter USDT<br>0.01 I                                | Аррг                                                | PROP Tokens<br>0.02             |            |       |                                      |
|                                                                                                    | Transaction History<br>HTM (LILL)                   | etelo ș Date - Status                               |                                 | Telens Get | clain |                                      |
|                                                                                                    |                                                     |                                                     | B                               |            |       |                                      |

Now you can click on approve button to confirm your purchase of PROP.

 $(\mathbf{M}, \mathbf{M}, \mathbf{M$ کی خبراری کی تصریق کر سکتے ہیں۔

| 🕤 🔺 prospera seed      | <b>×</b> +                                                   |                 |            |                                                                                              |
|------------------------|--------------------------------------------------------------|-----------------|------------|----------------------------------------------------------------------------------------------|
| ← → ♂ 😅 seed.prospe    | rabuild.com/buy                                              |                 |            |                                                                                              |
| 🐵 Web3Modal D 🎧 GitHub | Walle                                                        |                 |            |                                                                                              |
|                        | PROP Token Shar<br>1 PROP<br>0.50 USDT<br>Enter USDT<br>0.01 | es              | 1 PROP = S | <ul> <li>Refe</li> <li>1ST Lev</li> <li>2ND Lev</li> <li>3RD Lev</li> <li>3RD Lev</li> </ul> |
|                        | Transaction History                                          |                 |            |                                                                                              |
|                        | #Tx Hash                                                     | Processing Date | status     | am                                                                                           |
|                        | - 151 -                                                      |                 |            |                                                                                              |

چر نیکسٹ بٹن پر کلک کریں اور چر اپنے والیٹ پاپ اپ

Then click on next button & then approve button from your wallet pop up as well.

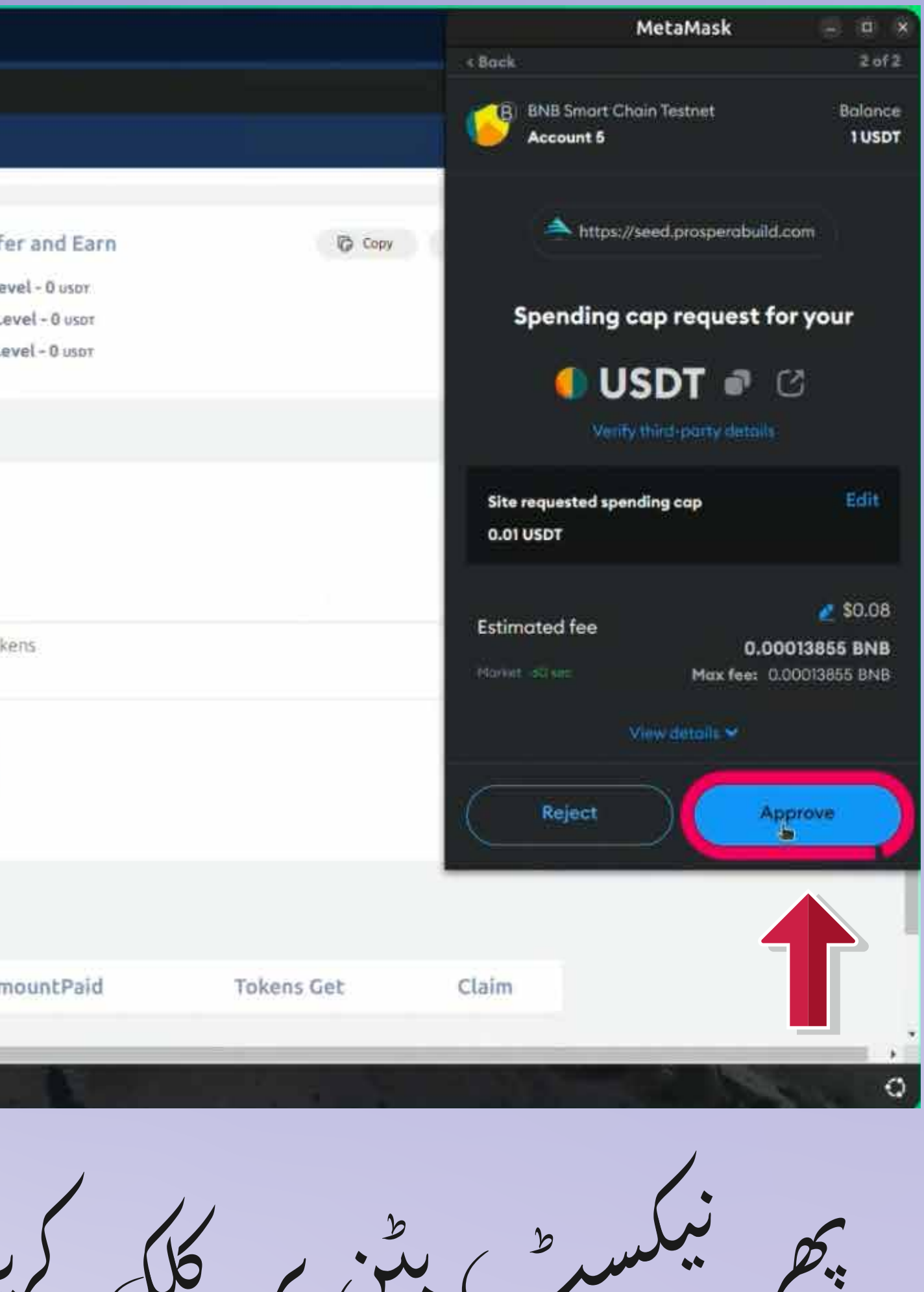

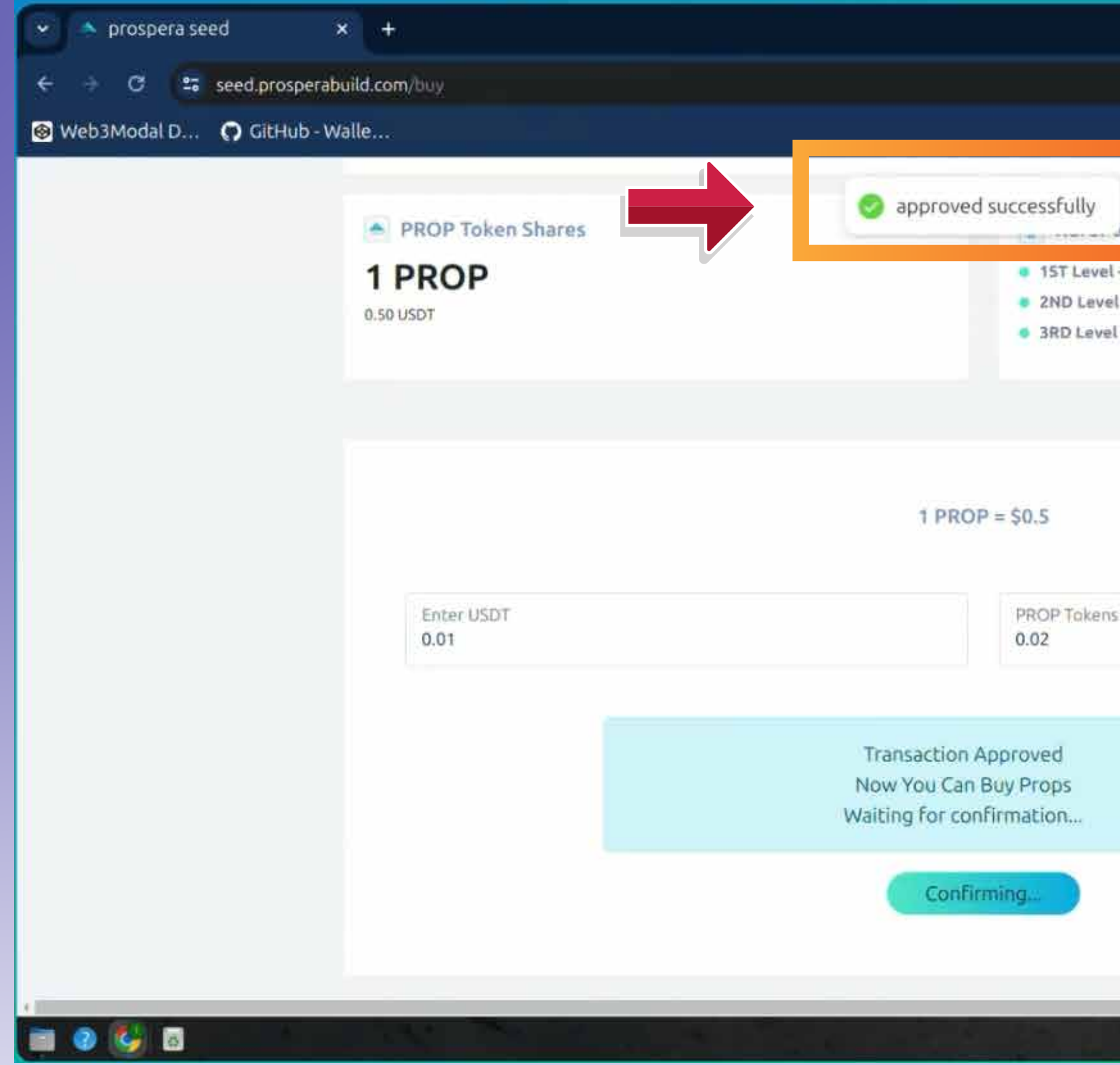

اب ایک پاپ اپ اس بات کی نشاندہی کرے گا کہ لین دین منظور ہو گیلہ۔ وين

Now a pop up should indicate that the transaction is approved.

|          |              | _ @          |
|----------|--------------|--------------|
|          |              | 🖈 🖸 🚭        |
|          |              | 🗅 All Bookma |
| -        |              |              |
| ndurn    | Copy < share |              |
| 0 usot   |              |              |
| • Q USDT |              |              |
| U USDT   |              |              |
|          |              |              |
|          |              |              |
|          |              |              |
|          |              |              |
|          |              |              |
|          |              |              |
|          |              |              |
|          |              |              |
|          | ×            |              |
|          |              |              |
|          |              |              |
|          |              |              |
|          |              |              |
|          |              |              |
|          |              |              |
|          |              |              |

| 🗙 🔷 prospera seed 🛛 🗙 🕂            |                        |                                                 |            |       |    |
|------------------------------------|------------------------|-------------------------------------------------|------------|-------|----|
| e 🚽 C 😂 seed.prosperabuild.com/buy |                        |                                                 |            |       |    |
| Web3Modal D 🔿 GitHub - Walle       |                        |                                                 |            |       |    |
| 0.50 0501                          |                        | 3RD Level - 0 uspr                              |            |       |    |
|                                    |                        |                                                 |            |       |    |
|                                    |                        |                                                 |            |       |    |
|                                    | 1 PP(                  | P = \$0.5                                       |            |       |    |
|                                    |                        | 90.0                                            |            |       |    |
| Enter USDT                         |                        | PROP Tokens                                     |            |       |    |
| 0.01                               |                        | 0.02                                            |            |       |    |
|                                    |                        |                                                 |            |       |    |
|                                    | Transaction            | Approved                                        | ×          |       |    |
|                                    | Now You Car            | 1 Buy Props                                     | *          |       |    |
|                                    |                        | yNow                                            |            |       |    |
|                                    |                        |                                                 |            |       |    |
|                                    |                        |                                                 |            |       |    |
| Transaction History                |                        |                                                 |            |       |    |
| #Tx Hash                           | Processing Date status | amountPaid                                      | Tokens Get | Claim |    |
|                                    |                        |                                                 |            |       |    |
|                                    |                        |                                                 |            |       |    |
|                                    |                        |                                                 |            |       |    |
|                                    | ¢ // >                 | •                                               |            |       | ~  |
| -C(1)0 2 2                         |                        | ( ) <i>P</i> . <i>r</i> . <i>r</i> . <i>r</i> . | ) 01099    | 9 (   |    |
|                                    |                        |                                                 |            |       | ** |

Then you again need to click on buy now button.

| 👻 🐟 prospera seed                                                                                                    | <b>x</b> +          |                 |            |                                                                  |
|----------------------------------------------------------------------------------------------------|---------------------|-----------------|------------|------------------------------------------------------------------|
| ← → C 🔤 seed.prosperal                                                                                                    | build.com/buy       |                 |            |                                                                  |
| 🛞 Web3Modal D 🅥 GitHub - V                                                                                                    | Valle               |                 |            |                                                                  |
|                                                                                                    | 0.50 USDT           |                 |            | <ul> <li>2ND Level - 0 usi</li> <li>3RD Level - 0 usi</li> </ul> |
|                                                                                                    |                     |                 | 10000      | 10 F                                                             |
|                                                                                                    | Enter USDT          |                 | 1 PROP = : | PROP Tokens                                                      |
|                                                                                                    | 0.01                |                 | BuyNov     | v                                                                |
|                                                                                                    | Transaction History |                 |            |                                                                  |
|                                                                                                    | #Tx Hash            | Processing Date | status     | amountPa                                                         |
|                                                                                                    |                     |                 |            |                                                                  |
| O      O     O |                     |                 |            |                                                                  |

Now you need to click on confirm button and your transaction is now complete.

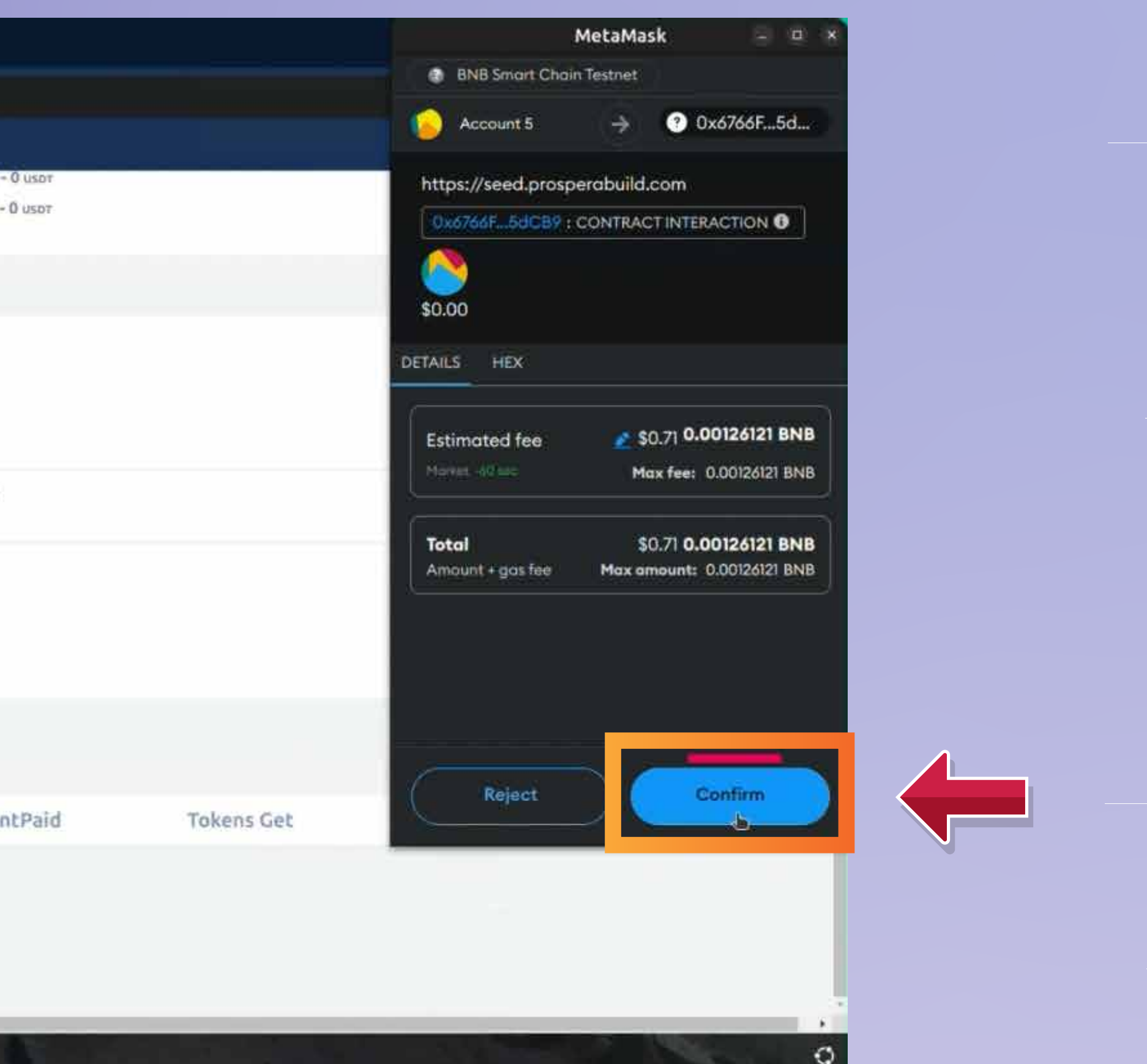

) کو کنفرم بٹن پر کل کرنے کی ضرورت ب اور اب آپ کالین دین مکم ہو گیل ہے \*\*

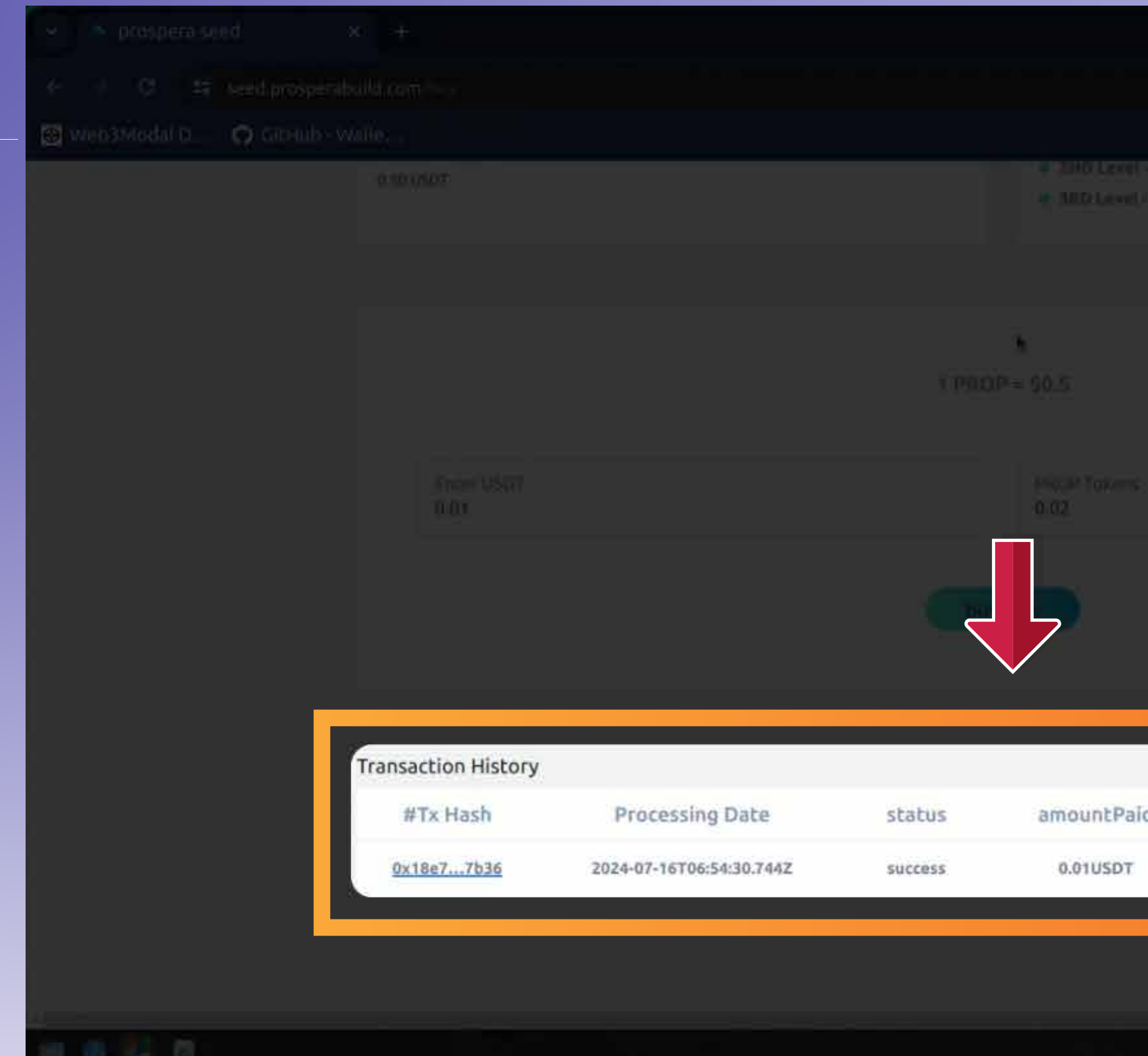

لفصير سٹیٹس اور لین دین کی دیگر تمام ے میں ظاہر ہوگار متونى بعر PROP توكن آرى ب بلو ر :2

You can see hash code, amount, status and all the other details of the transaction.

|            |           | 😂 Alf Backmar |
|------------|-----------|---------------|
|            |           |               |
|            |           |               |
|            |           |               |
|            |           |               |
|            |           |               |
|            |           |               |
|            |           |               |
|            |           |               |
|            |           |               |
|            |           |               |
|            |           |               |
|            |           |               |
|            |           |               |
|            |           |               |
|            |           |               |
| Tokens Get | Claim     |               |
| 0.02PROPS  | Claim Now |               |
|            |           |               |
|            |           |               |
|            |           |               |
|            |           |               |

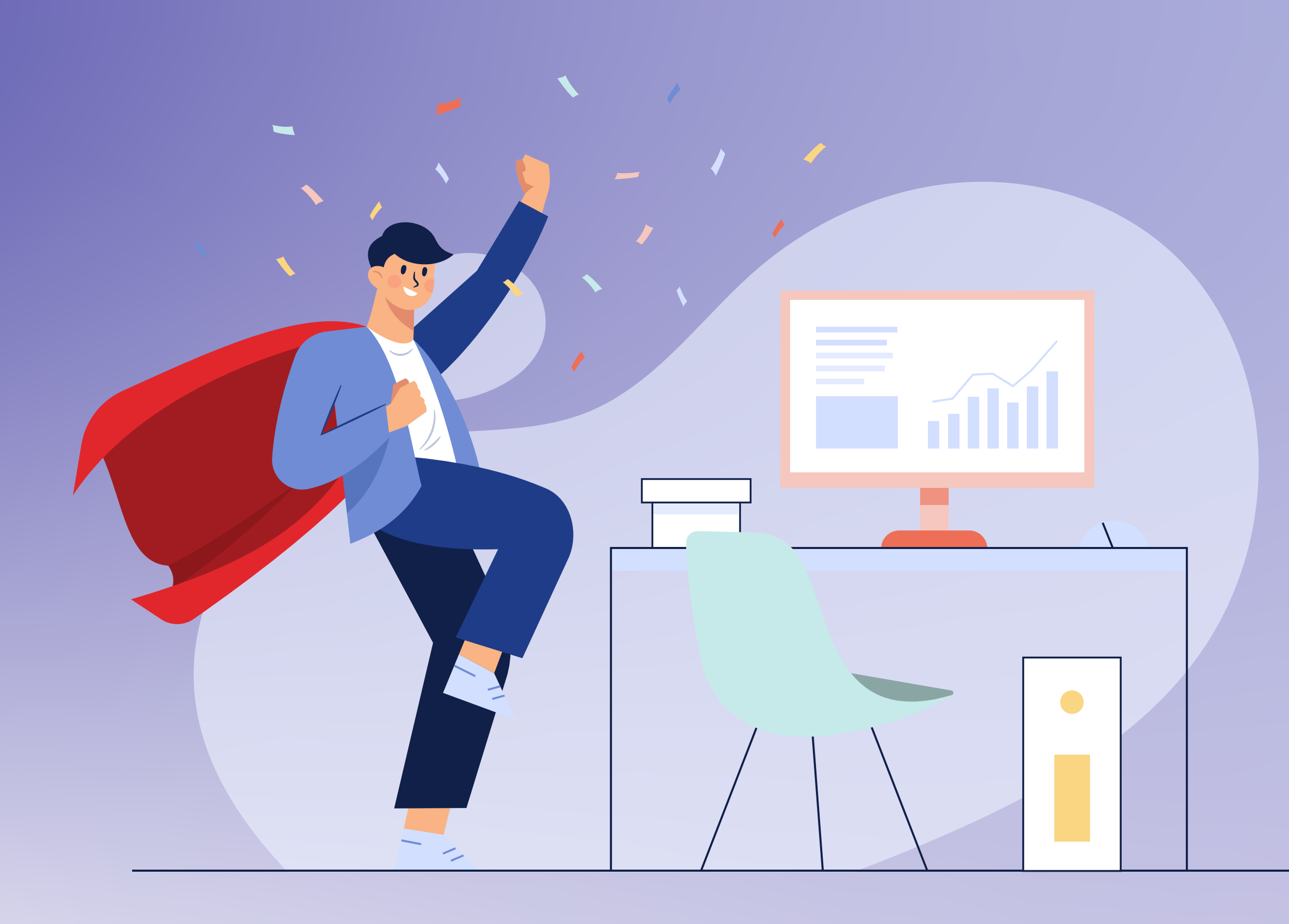

RWA ٹو کنائریشن کے مستقبل کے ماحولیاتی نظام میں شامل ہونا کتنا آسان بے۔

The PROP token shall reflect in your wallet after the vesting period is over.